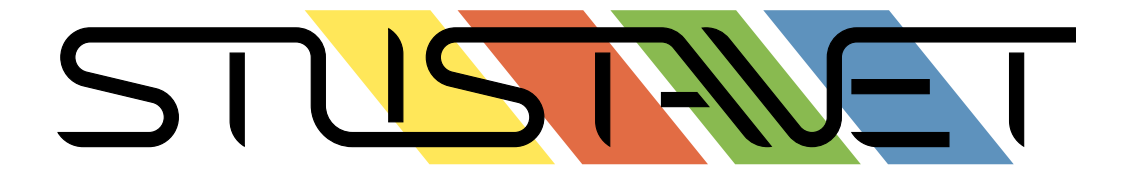

## **Student residence Max-Bill: Internet configuration guide**

June 26, 2016

## General information about your Internet connection

This set-up guide will help you to configure your computer to access the Max-Bill network as well as the Internet. Before attempting to connect to the Internet please read the terms of use, which can be found at the end of your housing contract.

To access the Internet you will require a computer with an ethernet connector (most computers have this feature built-in). Additionally, you will need a network cable (RJ-45 patch cable) to connect your computer to the network outlet located on the wall of your room. Should you not have a network cable, you can purchase a cable from the StuStaNet. See below for more information

You are responsible for your computer's network activity. You must ensure that it does not pose a threat to any other computer on the network and that it is secured and protected from possible virus- and malware infection. This involves:

- Keeping your computer updated with the latest security updates
- Updating your anti-virus program regularly
- Using a personal firewall

If the StuSta detects that your computer is infected by a virus and poses a threat to the computer network, your Internet connection will be cut off.

In case of repeated infractions, your Internet connection will be permanently terminated.

These drastic measures are necessary because the entire network can be crippled by a single infected computer. Furthermore, the Leibniz Supercomputing Centre (Leibniz-Rechenzentrum, LRZ), which provides the Max-Bill residence with Internet access, will block all Internet traffic from the entire residence if they detect a computer virus.

*Please note:* If you are a beginner and don't have the technical know-how necessary to keep a Windows system secure, the StuStaNet recommends that you consider installing a GNU/Linux operating system such as Ubuntu. You can download Ubuntu at http://www.ubuntu.com.

## Membership in the StuStaNet e.V.

Membership in the StuStaNet e.V. requires a one-time fee of  $\in 20$  and has a number of advantages including (in addition to Internet via Proxy), full Internet over a NAT masquerader, your own e-mail address, webspace with PHP and database support<sup>1</sup>.

You can join the StuStaNet e.V. at one of our network administrators at Max-Bill or at our office hours, which are Mondays and Thursdays from 19.00 to 19.30 in the Blue House (House #11) of Studentenstadt, room 0028, during the semester (during breaks only Thursdays).

If you are interested in our network and our servers or if you would just like to contribute some ideas, you can become a network administrator (elections are at the beginning of each semester in each house) or just visit our monthly meeting (Adminrat). This meeting takes place on the first Thursday of every month at 20.00 in the Hackerspace<sup>2</sup>. Although the meetings are usually held in German, we can certainly make accommodations for non-German speakers.

## **More Information**

If you are experiencing problems please consult the Stusta-Wiki and the Info-Site:

| http://stusta-wiki.de/Main_Page | Network help, information about living in the Studenten- |  |  |  |
|---------------------------------|----------------------------------------------------------|--|--|--|
|                                 | stadt, Shopping in the area, Doctors, Nightlife          |  |  |  |
| http://info.stusta.de/          | Announcements and general information about the          |  |  |  |
|                                 | StuSta. Unfortunately, there's no English version yet.   |  |  |  |

Should you experience problems configuring your Internet access, you can contact a network administrator. A list of network administrators is on display on the ground floor of your house.

Keep in mind that the administrators are only responsible for network-related problems, i.e. problems directly involving your connection to the Internet and other computers in the StuStaNet.

<sup>&</sup>lt;sup>1</sup>http://stusta-wiki.de/Services

 $<sup>^22\</sup>mathrm{nd}$  floor, House 10, Hans-Leipelt-Str. 7

## Tips on securing your computer

Here are a few tips on securing your computer against harmful software.

#### Anti virus programs

#### Windows

| Name               | Website                        | Description                           |
|--------------------|--------------------------------|---------------------------------------|
| Avira AntiVir      | http://www.free-av.com/        | free, since 1988                      |
| Microsoft Security | http://www.microsoft.com/      | free, by Microsoft, also anti spyware |
| Essentials         | security_essentials/           |                                       |
| Sophos Antivirus   | http://sophos.lrz-muenchen.de/ | Commercial software which is sup-     |
|                    |                                | plied by the LRZ, that can be used    |
|                    |                                | for free by students                  |
| avast!             | http://www.avast.com/          | Home Edition free for private use     |

There are numerous other anti-virus programs such as Kaspersky, Norton and McAffee. However, these programs are commercial and require a paid license.

#### MacOS (Apple)

| Name               | Website                        | Description                        |
|--------------------|--------------------------------|------------------------------------|
| Avira Free Mac Se- | https://www.avira.com/en/      | free                               |
| curity             | avira-free-mac-security        |                                    |
| Sophos Antivirus   | http://sophos.lrz-muenchen.de/ | Commercial software which is sup-  |
|                    |                                | plied by the LRZ, that can be used |
|                    |                                | for free by students               |
| avast! Free AV for | http://www.avast.com/          | Free Edition free for private use  |
| MAC                | free-antivirus-mac             |                                    |

There are numerous other anti-virus programs such as Kaspersky, Norton and Bitdefender. However, these programs are commercial and require a paid license.

**Linux** There is no need to use an anti virus package with this operating system. Due to its small market share and different software architecture, this platform is mostly virus-free (for now). There are still programs available to prevent your computer from spreading Windows viruses; the programs listed above may have such versions for Linux.

#### **Anti-spyware Programs**

Spyware is used to spy on users and to collect personal information. You can find more information on Wikipedia<sup>3</sup>.

| Name             | Website                            | Description                   |
|------------------|------------------------------------|-------------------------------|
| Windows De-      | http://www.microsoft.com/en-us/    | Integrated in Microsoft Secu- |
| fender           | download/details.aspx?id=17        | rity Essentials               |
| Spybot, Search & | http://www.safer-networking.org/   | Free for private use          |
| Destroy          |                                    |                               |
| Ad-Aware         | http://www.lavasoft.com/products/  | Free version available        |
|                  | <pre>select_your_product.php</pre> |                               |

There are numerous other anti-spyware programs, most of which are commercial software. These usually come in combination with a firewall or anti virus program.

#### **Personal Firewalls**

A firewall controls the connection between a computer and the network to which the computer is connected. You can find more information on Wikipedia<sup>4</sup>.

Almost every anti-virus program, and even some anti-spyware software, has an integrated firewall

In general, the integrated firewall of an operating system is not sufficient to ensure complete protection.

<sup>&</sup>lt;sup>3</sup>http://en.wikipedia.org/wiki/Spyware

<sup>&</sup>lt;sup>4</sup>http://en.wikipedia.org/wiki/Personal\_Firewall

### **Network configuration**

Each network outlet is assigned eight IP addresses and the IP range is marked on the outlets. Also you should have received a note containing your networksettings with your rental agreement. If you did not get the note containing the networksettings, please refer to the administration.

#### **Overview**

To successfully connect to the Internet you need to follow these steps:

- Connect to the network outlet (Ethernet jack)
- Configure the network settings in your operating system
- Enter proxy information / proxy script into your Web browser

| Setting                 | Value                                          | Example         |
|-------------------------|------------------------------------------------|-----------------|
| IP address              | 10.149.xxx.yyy - 10.149.xxx.zzz,               | 10.149.243.16 - |
|                         | 8 addresses are available which are marked on  | 10.149.243.23   |
|                         | the network point                              |                 |
| Subnet mask             | 255.255.255.0                                  |                 |
| Standard gateway        | 10.149.xxx.1                                   | 10.149.243.1    |
|                         | first three blocks like the IP address, fourth |                 |
|                         | block 1                                        |                 |
| DNS server (Nameserver) | 10.149.8.2                                     |                 |
|                         | 10.156.33.53                                   |                 |
| DNS suffix (Domainname) | mb67.swh.mhn.de                                |                 |
| Proxy script            | http://wpad.mb67.stusta.de/proxy.pac           |                 |
| Proxy server (manual)   | http://proxy.mb67.stusta.de:3128               |                 |

You must use either the proxy script (preferred) or the manual proxy configuration.

#### Connection to the network outlet

You should only use the left Ethernet socket.

Attention: It is prohibited to connect a telephone, ISDN equipment or any similar devices to the left network connection point as these cause massive network disruptions in the Sudentenstadt and can cause damage to our network hardware.

#### E-mail, Skype, ICQ, Online games, ...

The Internet connection in the Sudentenstadt is intended for academic and scientific purposes only.

The standard Internet access in the Max-Bill residence is limited to browsing only (Connections via the HTTP proxy) as well as internal connections to the Munich Scientific Network (Münchner Wissenschaftsnetz, MWN). Sending e-mail over POP3 / IMAP, using instant messaging and playing online games is only possible with a StuStaNet e.V. membership (see above).

#### Wifi in StuSta

There is no central wifi in StuSta, due to massive concrete walls.

But you can setup your own wifi. If you do so, please consinder this:

- Proper country selection (DE)
- Only use Channels 1, 6 or 11 or use 5 GHz
- Use secure encryption and passwords (WPA2 only)

If you use an AccessPoint (AP), every device connected needs one of the eight room IPs assigned manually. If you use a wifi-router, it need one of the room IPs assigned (and all the other configuration as described before, like netmask and gateway). The router will then configure connected devices automatically, providing it is configured properly. (Non-members have to configure the Proxy in all cases on every single device connected.)

StuStaNet e. V. sells pre-configured and easy to setup wifi-routers during office ours (members only).

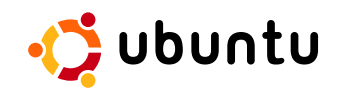

## Step by step instructions

#### **Ubuntu settings**

- 1. Open the network configuration dialog by clicking on  $\mathbf{System} \to \mathbf{Settings} \to \mathbf{Network}$  Settings.
- 2. Select your network card in the first tab (normally eth0) and click on Edit.
- 3. Click on the IPv4-Settings tab and change the method to Manually.
- 4. Under **Addresses** click on Add.

|                                                     | 😣 🖨 💷 Editing Wired connection 1                        |                      |                      |          |
|-----------------------------------------------------|---------------------------------------------------------|----------------------|----------------------|----------|
| Address from the 10.149.xxx.yyy - 10.149.xxx.zzz    | Connection name: Wired connection 1                     |                      |                      |          |
|                                                     | General Ethernet                                        | 802.1x Security DC   | B IPv4 Settings IPv6 | Settings |
| IP Address: 10.149.xxx.yyy                          | Method: Manual                                          |                      |                      | •        |
|                                                     | Addresses                                               |                      |                      |          |
|                                                     | Address                                                 | Netmask              | Gateway              | Add      |
| Gateway: 10.149.xxx.1                               | 10.149.243.16                                           | 24                   | 10.149.243.1         | Delete   |
| Example:                                            | DNS servers:                                            | 10.149.8.2, 10.156.3 | 3.53                 |          |
| Address from the Search domains: mb67.swh.mhn.de    |                                                         |                      |                      |          |
| network guide 10.149. <b>243.16</b> - 10.149.243.23 | DHCP client ID:                                         |                      |                      |          |
| ↓ ↓                                                 | Require IPv4 addressing for this connection to complete |                      |                      |          |
| IP Address: 10.149. <b>243</b> .16                  |                                                         |                      |                      | Routes   |
| ¥                                                   |                                                         |                      | Cance                | el Save  |
| Gateway: 10.149. <b>243</b> .1                      |                                                         |                      |                      |          |

Figure 1: Example network configuration in Ubuntu Linux

5. Now enter the IP address, the subnet mask, the gateway, the DNS and the search domain. The DNS server addresses are 10.149.8.2 and 10.156.33.53, the search domain is mb67. swh.mhn.de and the subnet mask is 255.255.255.0. You can find your IP address on the note containing your networksettings which you received with your rental agreement. If you did not get the note containing the networksettings, please refer to the administration. Confirm the settings with OK and close the window.

**Global proxy settings** You can define a global proxy server in Ubuntu so that you don't have to configure it for each browser individually.

- 1. Open the network proxy settings by clicking on  $System \rightarrow Settings \rightarrow Network Proxy$ .
- 2. At the bottom of the window, mark the automatic proxy configuration box and enter the autoconfiguration URL: http://wpad.mb67.stusta.de/proxy.pac . Close the window to save the settings.
- $\rightarrow$  Your Internet access is now configured.

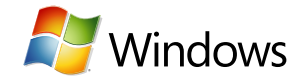

## Step by step instructions

#### Windows settings

#### Windows XP

- 1. Open Control Panel by clicking on **Start**  $\rightarrow$  **Control Panel**.
- 2. Click on Network and Internet Connections.
- 3. Click on **Network Connections**.
- 4. Right click on the Local Area Connection and select Properties.
- $\rightarrow$  Continue at point 5.

#### Windows Vista/7

- 1. Open Control Panel by clicking on Start  $\rightarrow$  Control Panel.
- 2. Click on Network and Internet then on View network status and tasks.
- 3. Click on **Change adapter settings** and then right click on the **Local Area Connection** and select **Properties**.
- $\rightarrow$  Continue at point 5.

|                                                                                                    | Internet Protocol Version 4 (TCP/IPv4) Properties                                                                                                    |  |  |
|----------------------------------------------------------------------------------------------------|----------------------------------------------------------------------------------------------------|--|--|
| Address from the<br>network guide 10.149.xxx.yyy - 10.149.xxx.zzz<br>IP Address: 10.149.xxx.yyy<br>Gateway: 10.149.xxx.1 | General         You can get IP settings assigned automatically if your network supports this capability. Otherwise, you need to ask your network administrator for the appropriate IP settings.         Obtain an IP address automatically         Use the following IP address:         IP address:         10       . 149         Subnet mask:         255       . 255                                                                                                    |  |  |
| Example:                                                                                                    | Ohtaip DNS server address automatically                                                                                                    |  |  |
| Address from the<br>network guide 10.149.243.16 - 10.149.243.23<br>V V<br>IP Address: 10.149.243.16                      | Image: Server address addomatcally         Image: Server address addomatcally         Image: Server addomatcally         Image: Server addomatcally         Image: Server addomatcally |  |  |
| Gateway: 10.149. <b>243</b> .1                                                                                           | Vajidate settings upon exit Advanced OK Cancel                                                                                                    |  |  |

Figure 2: Example network configuration in Windows Vista

#### Windows 8

- 1. To open Control Panel press the Windows-Key and type Control Panel, then press ENTER.
- 2. Click on Network and Internet then on View network status and tasks.
- 3. Click on **Change adapter settings** and then right click on the **Local Area Connection** and select **Properties**.
- $\rightarrow$  Continue at point 5.

#### Windows XP/Vista/7/8

- 5. Select Internet Protocol Verson 4 (TCP/IPv4) (Windows Vista)/ Internet Protocol (TCP/IP) (Windows XP) and click on Properties.
- 6. Now type in the IP address, the subnet mask, the Default gateway and the DNS Server. The DNS Server addresses are 10.149.8.2 and 10.156.33.53, the Subnet mask is 255.255.255.0. You can find your IP address on the note containing your networksettings which you received with your rental agreement. If you did not get the note containing the networksettings, please refer to the administration.
- 7. Click on Advanced and click on the DNS tab. Type mb67.swh.mhn.de in the DNS suffix for this connection field.
- 8. Confirm the settings with **OK** and close the window.
- $\rightarrow$  Continue with the browser settings.

## Step by step instructions

#### Mac OS X settings

- 1. Click on the Apple logo (top left) and select System Preferences  $\rightarrow$  Network.
- 2. Select the **Ethernet** connection.
- 3. Set the **Configure IPv4** drop-down box to **Manually**.
- 4. Now type in the IP address, the subnet mask, the gateway, the DNS and the search domain. The DNS server addresses are 10.149.8.2 and 10.156.33.53, the search domain is mb67. swh.mhn.de and the subnet mask is 255.255.255.0. You can find your IP address on the note containing your networksettings which you received with your rental agreement. If you did not get the note containing the networksettings, please refer to the administration. Confirm the settings with Apply.

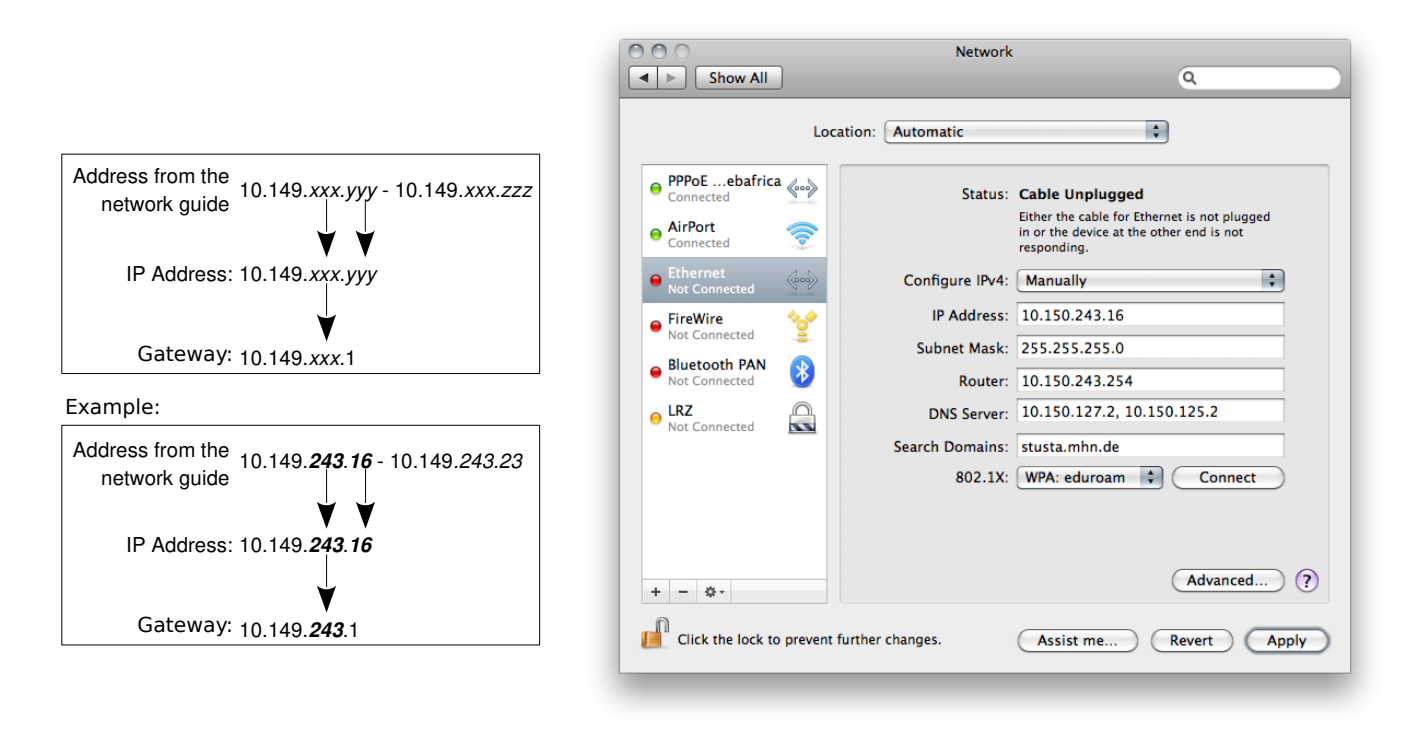

Figure 3: Example network configuration in Mac OS X

**Global proxy settings** You can define a global proxy server in Mac OS X so that you don't have to configure it for each browser individually. Firefox, however, still needs an individual configuration (see Browser settings)

- 1. Click on Advanced and select the Proxies tab
- 2. Mark the checkbox next to Automatic Proxy Configuration and type in the URL http: //wpad.mb67.stusta.de/proxy.pac . Click on OK and select Apply one more time. You can now close System Preferences.
- $\rightarrow$  Your Internet access is now configured.

## **Browser settings**

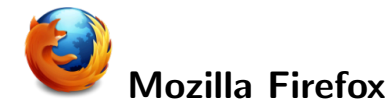

- 1. Start Firefox.
- 2. Click on **Edit**  $\rightarrow$  **Preferences**.
- 3. Click on **Advanced** and select the **Network** tab.
- 4. Click on **Settings**.
- 5. Select the bottommost option and use http://wpad.mb67.stusta.de/proxy.pac as the Automatic proxy configuration URL.
- 6. Confirm with **OK** and close the remaining windows.
  - $\rightarrow$  Your Internet access is now configured.

# O Internet Explorer

- 1. Start Internet Explorer.
- 2. Click on **Tools** and select **Internet Options**.
- 3. In the **Connections** tab, select the **LAN Set**tings button.
- 4. Mark the Use automatic configuration script checkbox and type in the URL: http://wpad.mb67.stusta.de/proxy.pac
- 5. Confirm with **OK** and close the remaining windows.
  - $\rightarrow$  Your Internet access is now configured.

| No proxy<br>Auto-detect pro:<br>Use system prox<br>Manual proxy co | xy settings for this network<br>y settings<br>nfiguration: |             |            |
|--------------------------------------------------------------------|------------------------------------------------------------|-------------|------------|
| HTTP Proxy:                                                        |                                                            | Port:       | 0          |
|                                                                    | Use this proxy server fo                                   | r all proto | cols       |
| SSL Proxy:                                                         |                                                            | Port:       | 0          |
| FTP Proxy:                                                         |                                                            | Port:       | 0          |
| Gopher Proxy:                                                      |                                                            | Port:       | 0          |
| SOCKS Host:                                                        |                                                            | Port:       | 0          |
|                                                                    | ⊖SOCKS v4 ⊙SOCKS v5                                        |             |            |
| No Proxy for:                                                      | localhost, 127.0.0.1                                       |             |            |
| _                                                                  | Example: .mozilla.org, .net                                | t.nz, 192.  | 168.1.0/24 |
| Automatic proxy                                                    | configuration URL:                                         |             |            |
| http://wpad.st                                                     | usta.mhn.de/proxy.pac                                      |             | Reload     |

Figure 4: Configuring the proxy script in Mozilla Firefox

| Local Area Netwo                                                       | rk (LAN) Settings                                                                                                    |
|------------------------------------------------------------------------|----------------------------------------------------------------------------------------------------|
| Automatic config<br>Automatic config<br>use of manual s<br>Automatical | guration<br>guration may override manual settings. To ensure the<br>ettings, disable automatic configuration.<br>y detect settings<br>tic configuration <u>s</u> cript |
| Address                                                                | http://wpad.stusta.mhn.de/proxy.pa                                                                                                    |
| Proxy server<br>Use a proxy<br>dial-up or VP<br>Address:               | server for your LAN (These settings will not apply to<br>N connections).<br>Port: 80 Advanced<br>proxy server for local addresses                                      |
|                                                                        | OK Cancel                                                                                                    |

Figure 5: Configuring the proxy script in Internet Explorer

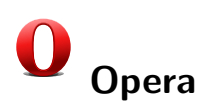

- 1. Start Opera.
- 2. Click on Tools and select Settings  $\rightarrow$  Preferences.
- 3. Click on the **Advanced** tab, select the **Network** category on the left and click on the **Proxy servers** button.
- 4. Mark the Use automatic proxy configuration script checkbox and type in this URL: http://wpad.mb67.stusta.de/proxy.pac
- 5. Close both windows by clicking on OK.
  - $\rightarrow$  Your Internet access is now configured.

| Proxy servers                                              |      | ×    |  |
|------------------------------------------------------------|------|------|--|
| П НТТР                                                     | Port |      |  |
| Г НТТР5                                                    | Port |      |  |
| FTP                                                        | Port |      |  |
| Gopher                                                     | Port |      |  |
| WAIS                                                       | Port |      |  |
| Enable HTTP 1.1 for proxy      Use proxy for local servers |      |      |  |
| Do not use proxy on the addresses below                    |      | ×    |  |
| ☑ Use automatic proxy configuration                        |      |      |  |
| http://wpad.stusta.mhn.de/proxy.pac                        |      |      |  |
| OK Cancel                                                  |      | Help |  |

Figure 6: Configuring the proxy script in Opera